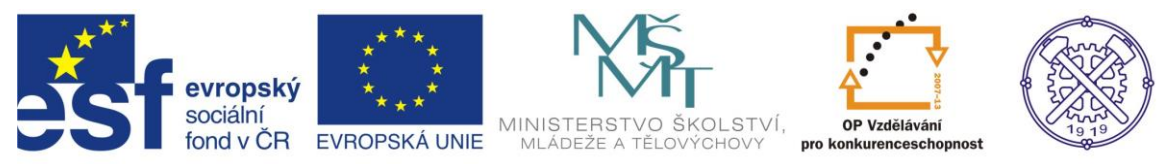

| Předmět:                                                                                   | Ročník:       | Vytvořil:     | Datum:    |
|--------------------------------------------------------------------------------------------|---------------|---------------|-----------|
| ΙΚΤ                                                                                        | první, druhý, | Petr Machanec | 25.6.2013 |
| Název zpracovaného celku:                                                                  |               |               |           |
| CAD_AutoCAD-Mechanical -cvičení k tvorbě technické obrazové dokumentace<br>Vidlice kardanu |               |               |           |

## Vidlice kardanu

Pro ukázku vytváření 2D výkresu byl zvolen model vidlice kardanu, což je funkční díl rozsáhlejšího celku sestavy strojního zařízení. Budeme předpokládat elementární znalosti zásad technického kreslení a ovládání programu AutoCAD-Mechanical.

# Výsledný výkres

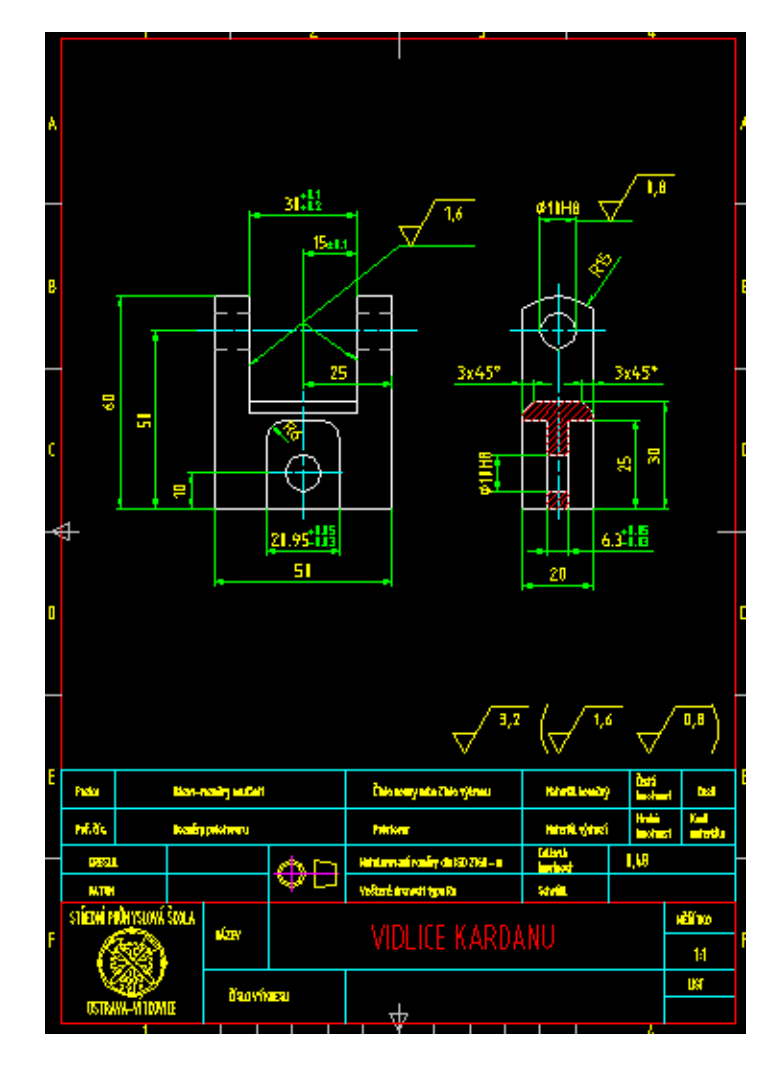

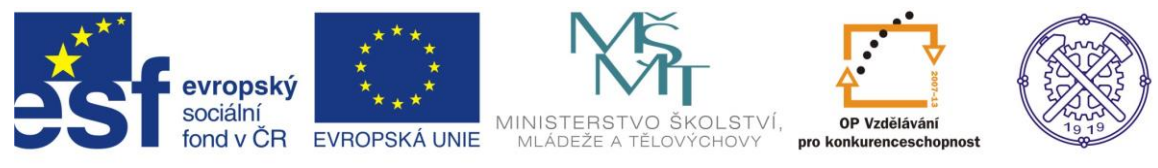

#### Nastavení normy

Před začátkem je vhodné přizpůsobit nastavení aplikace AutoCAD-Mechanical. V dialogu Možnosti je možno-nastavit a definovat uživatelské nastavení, profily, normy a mnoho dalších

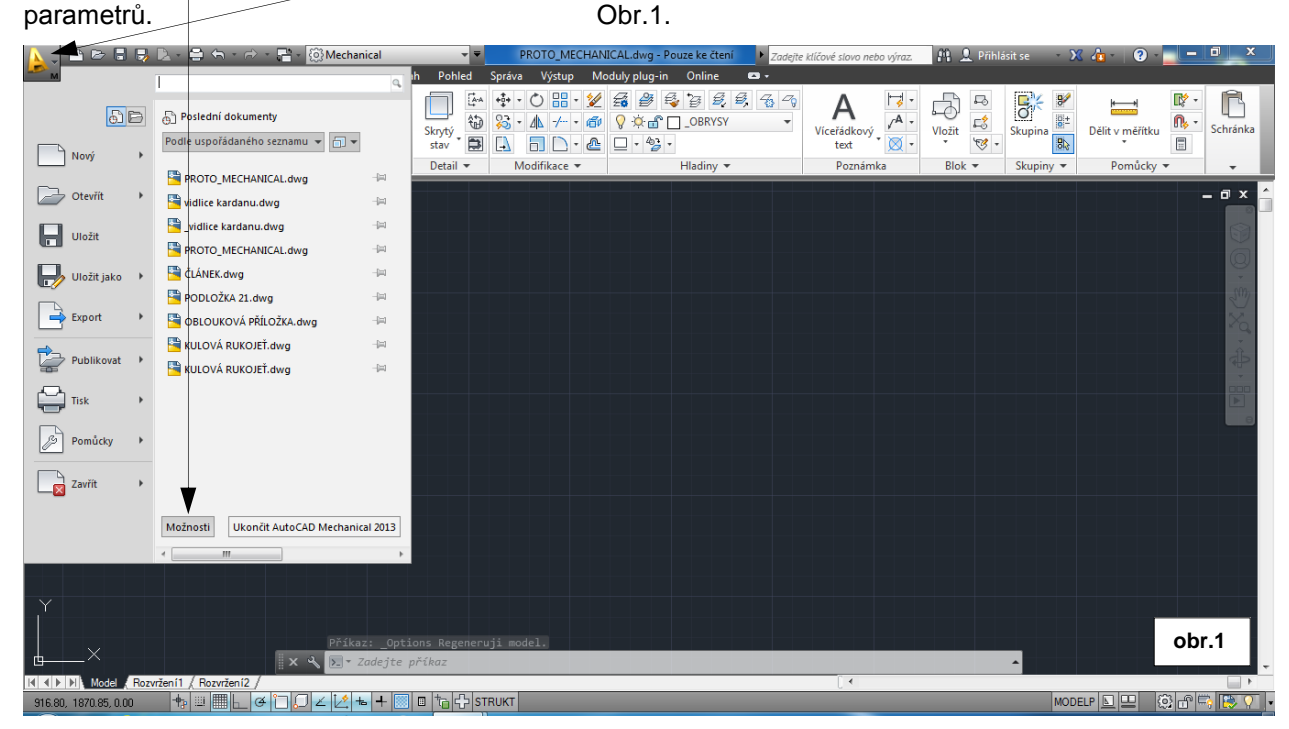

Na kartě AM Normy je potřeba ověřit, popř. nastavit správnou normu. Pokud je nainstalována, použijeme normu ČSN. V opačném případě normu ISO. . Obr.2

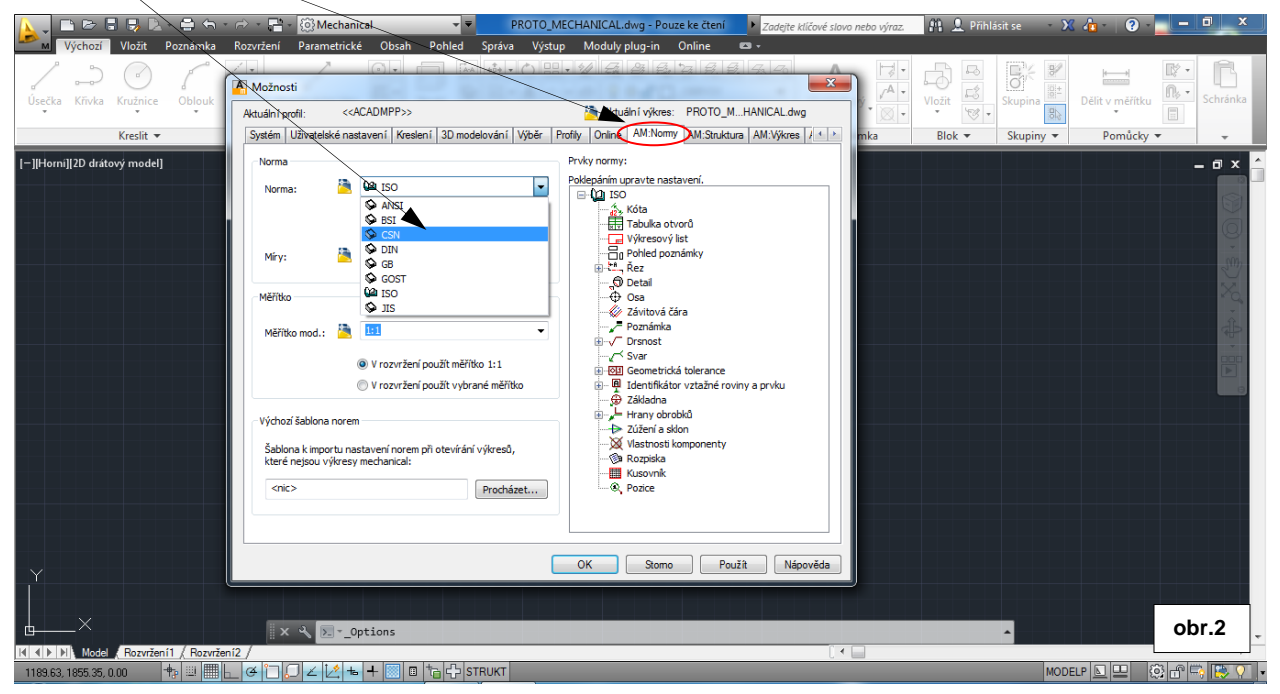

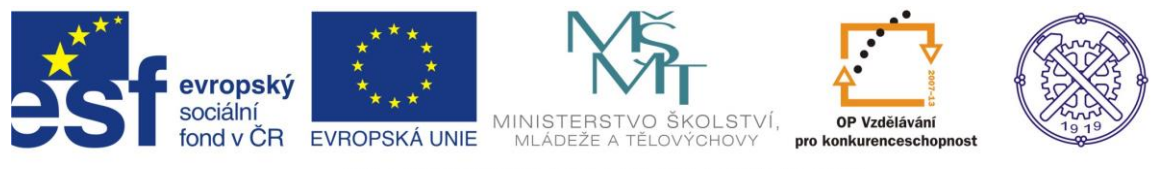

## Prototypový výkres

Použijeme šablonu, která je již vytvořena a obsahuje rámečky s razítkem, nastavený kótovací styl a přidané hladiny. Obr.3

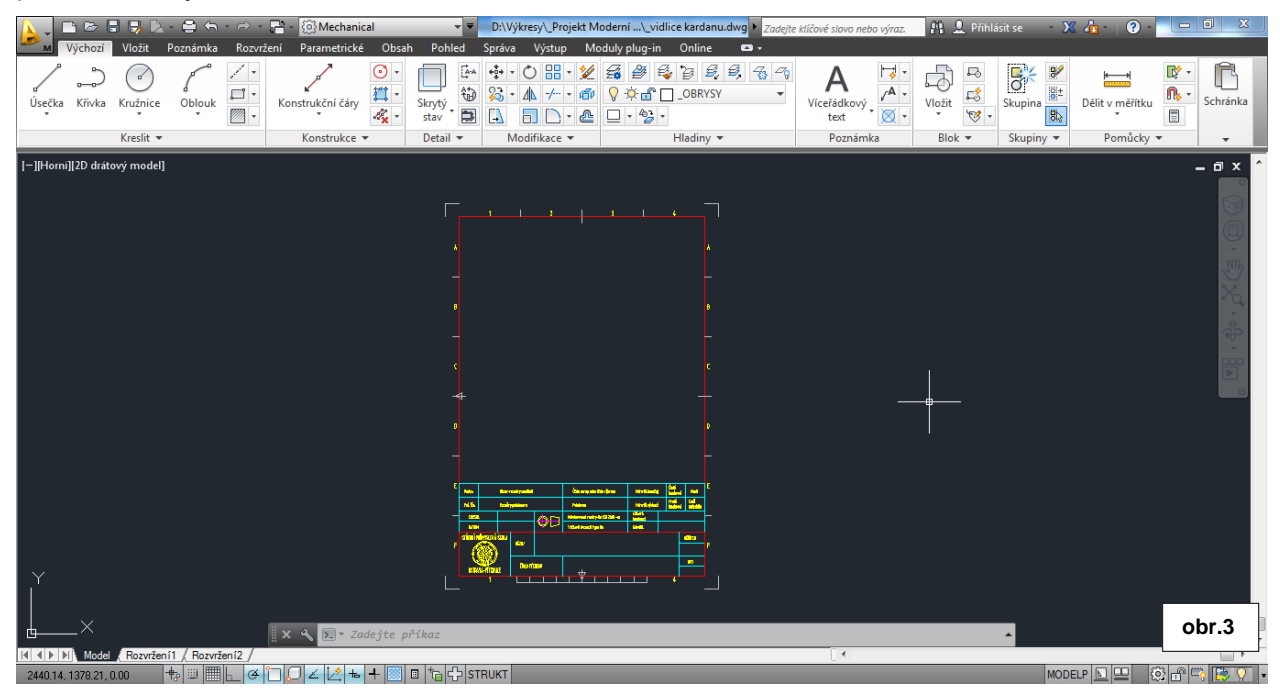

Po zvolení odpovídajícího formátu je vhodné soubor uložit pod správným názvem. Podle zadání můžeme použít pro vytvoření prvního pohledu příkaz obdélník. Pro efektivní práci v AtodeskMechanical je vhodné používat více konstrukčních metod. V našem případě bychom mohli použít příkaz Obdélník, Rozložení entit, Ořezávání a Konstrukční čáry. Jednotlivé hodnoty stran obdélníka zadáváme v pořadí: x-souřadnice, tabelátor, y-souřadnice. Obr.4

D:\Výkresv\ Projekt Moderní ...\ vidlice karo Správa Výstup Moduly plug-in Online 
Image: Image: ß G ి 5 А Konstrukční čáry \_A . 101± **n**, -F\$ Úsečka Křivka Kružnice Oblouk Vložit Dělit v měřítku Schrán eřádk text ový \_ -۰ 🗵 4**x** -13 -망 . Blok T Konstrukce 🔻 Detail 🔻 Pomůcky v Kreslit 🔻 Modifikace -Poznámka Skupiny -–][Horní][2D drátový m ΠX 50 🗂 obr.4 uji +, ≝ ⊞ ⊢ \_ ĕ 🗋 💭 ∠ 🖄 📥 🖡 🛽 Ö 🗗 📫 関

3

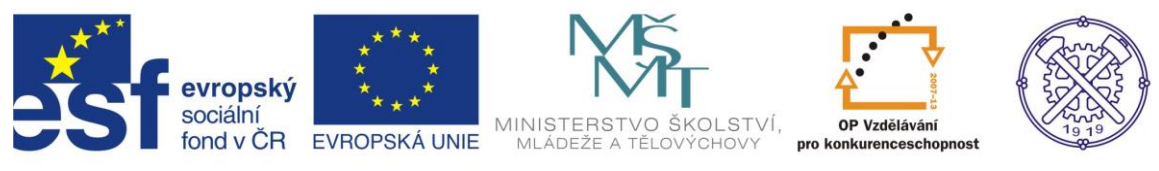

#### Nárys

Po vytvoření obdélníka daných rozměrů je v některých případech nezbytné jeho rozložení. To je i v našem případě, abychom mohli následně použít s výhodou příkaz Ekvidistanta. Pozor-příkaz Rozložit je nevratný. Složit objekt lze již jen bezprostředně Krokem zpět obr.5

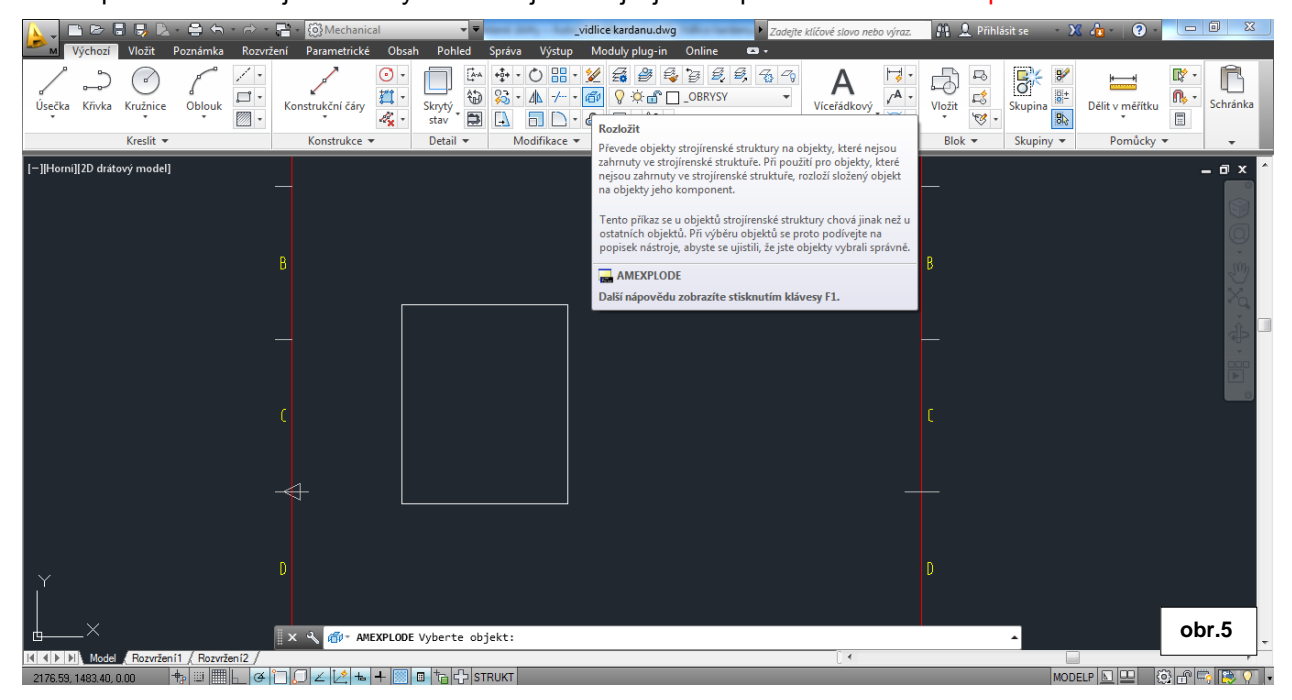

### Ekvidistanty

V dalším kroku použijeme již zmíněný příkaz Ekvidistanta. V příkazovém řádku můžeme s výhodou sledovat komunikaci programu s uživatelem. Obr.6

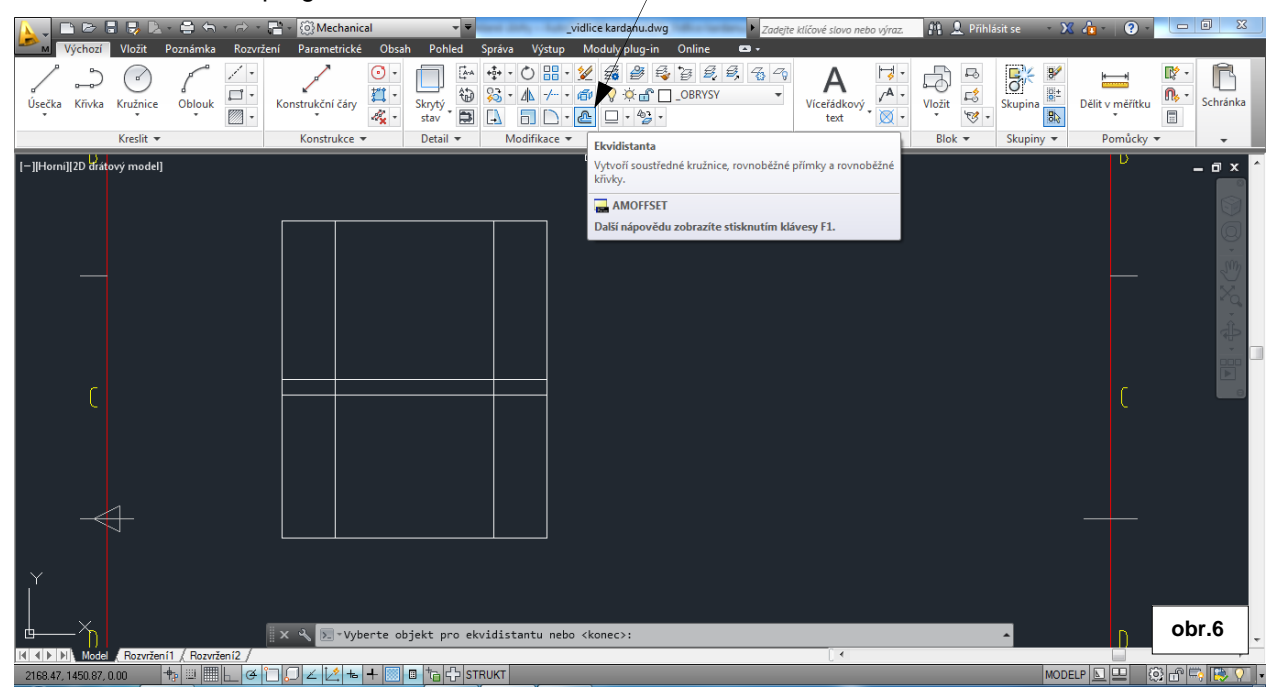

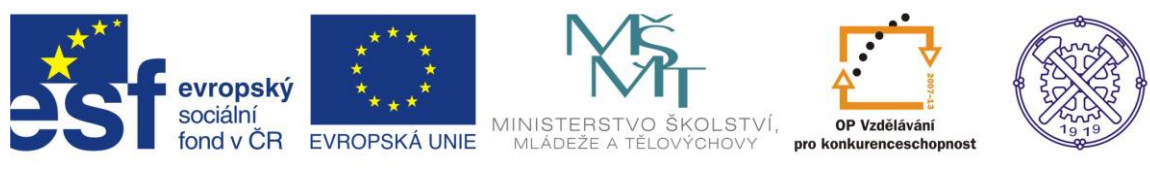

## Oříznout

Vytvořené ekvidistanty ořízneme podle zadání příkazem Oříznout. Obr.7

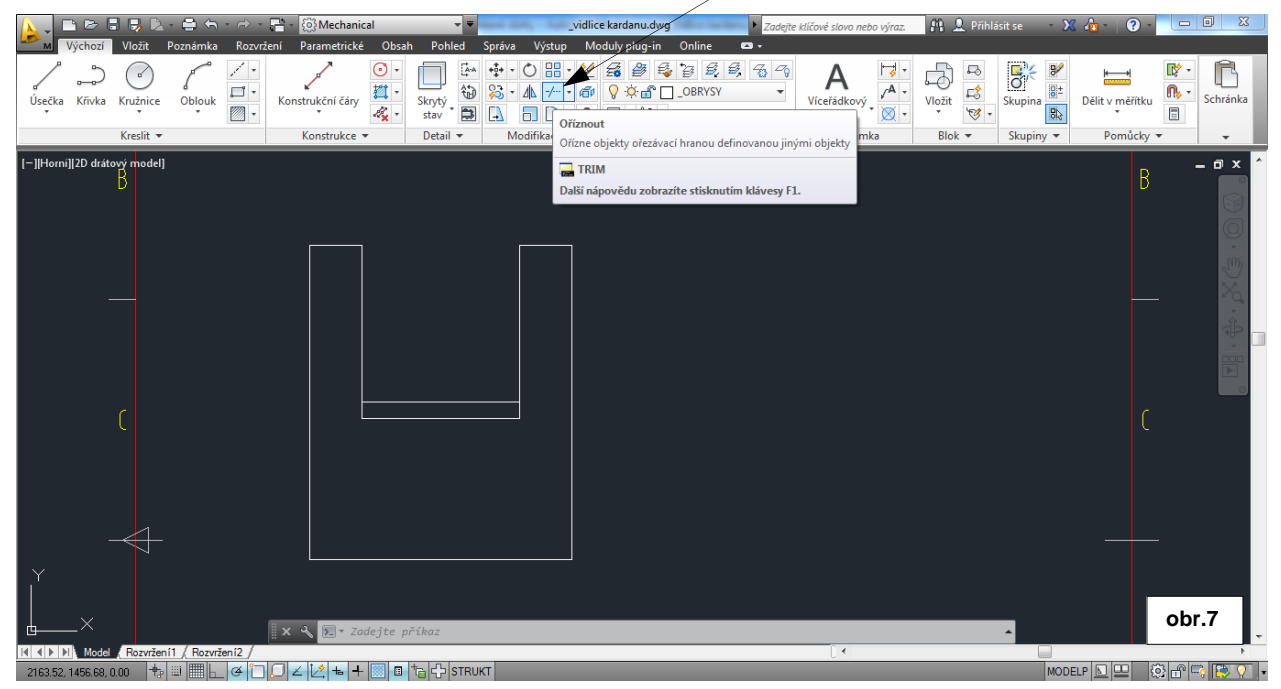

### Parametrické vazby

Pro vytvoření vybrání v objektu můžeme použít opět příkaz Obdélník. Ke správné pozici obdélníka lze využít Vazby v kartě Parametrické. Pokud přidáme objektu parametrickou kótu Přímá (d1=20.95), nebude již takto zavazbený obdélník podléhat změnám rozměrů.

Dále s výhodou použijeme vazbu Symetrická, která vymezí obdélník vůči ose. Obr.8

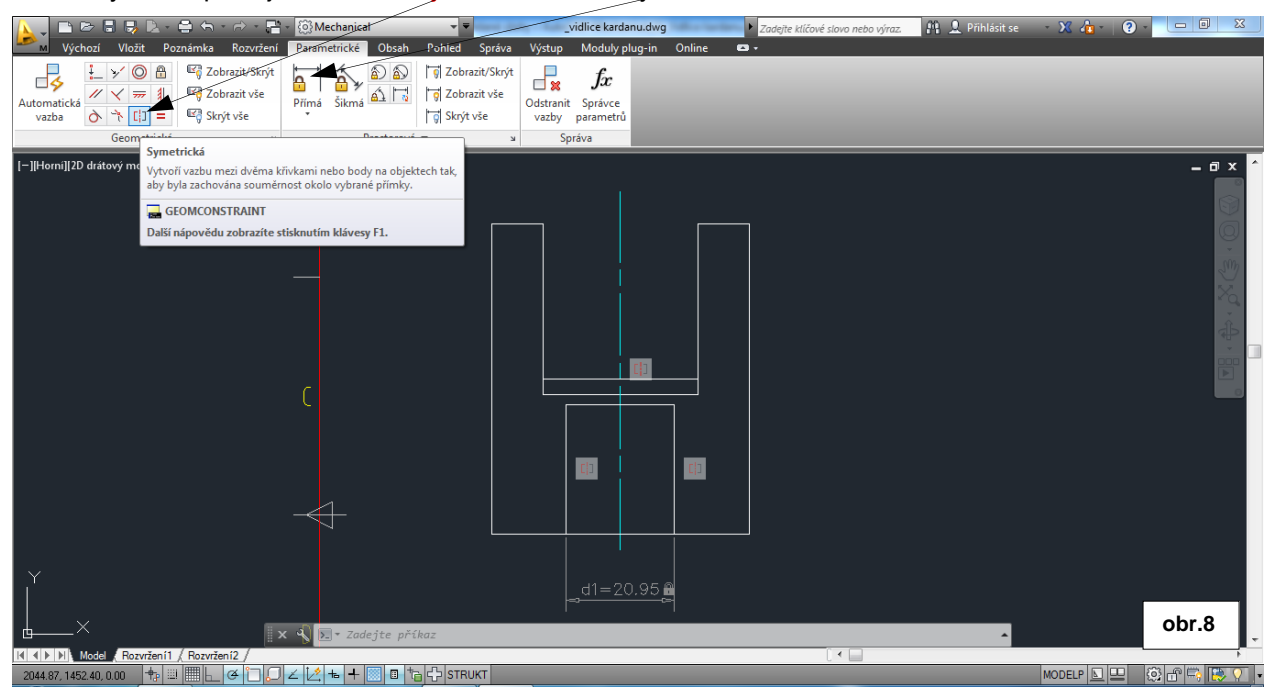

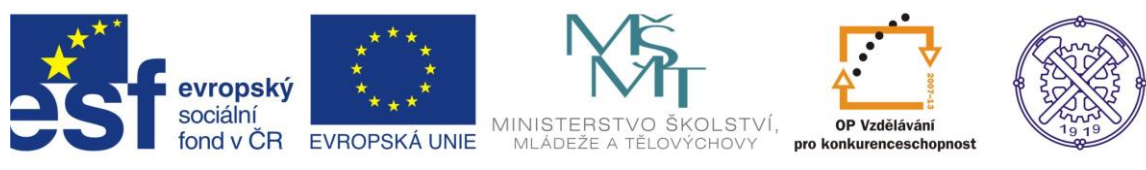

#### Obdélník zaoblíme příkazem Zaoblit. Obr.9

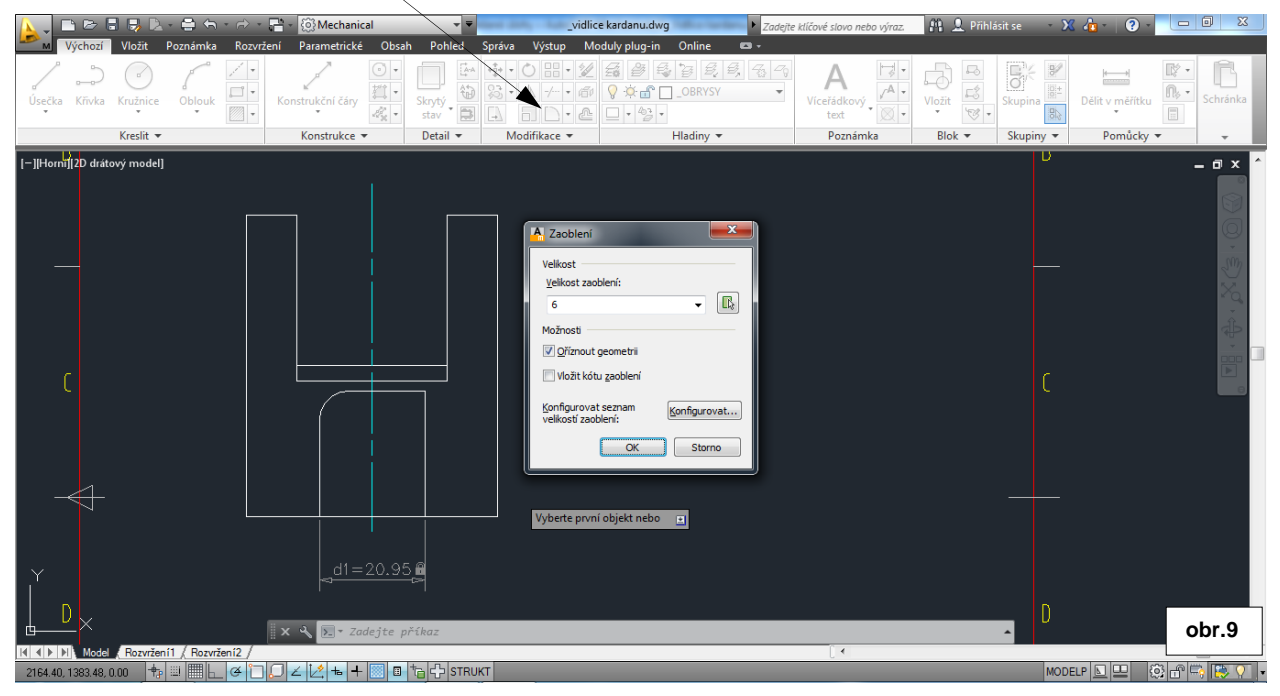

Další prvky nárysu vytvoříme stejnými metodami, tj. Ekvidistanta, Ořezávání, změna hladiny, ev. opět přidáním parametrické kóty d2 pro střed kružnice.

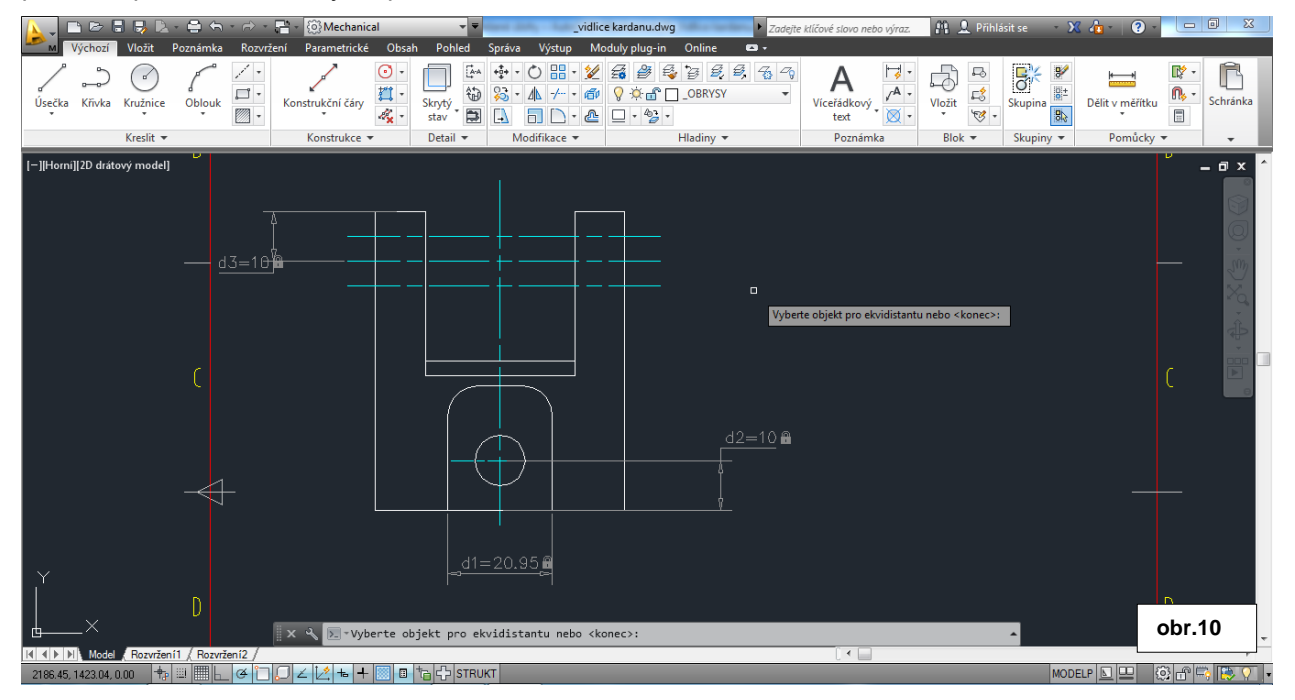

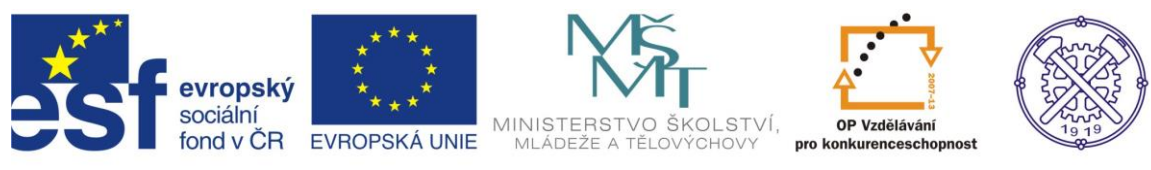

### Hladiny

Změnu hladiny příslušné entity lze provést jejím označením a v místní nabídce změnit aktuální hladinu. Tímto způsobem změníme hladinu děr na neviditelne.

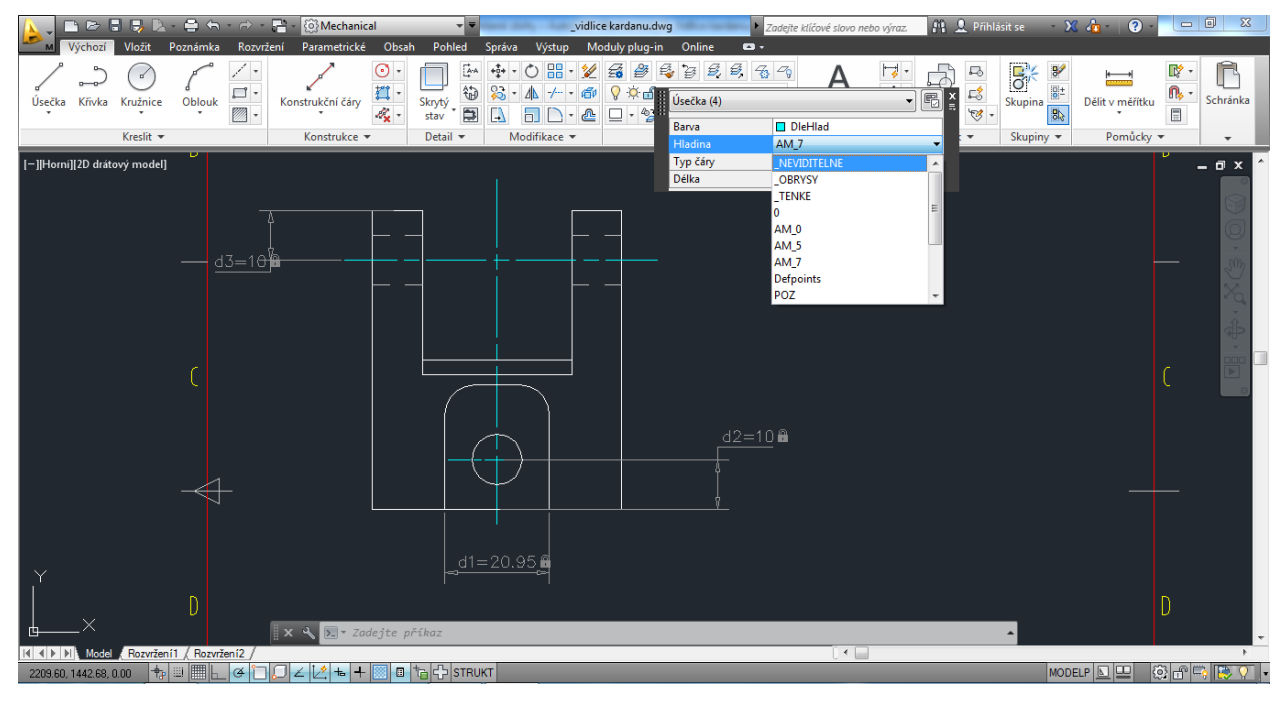

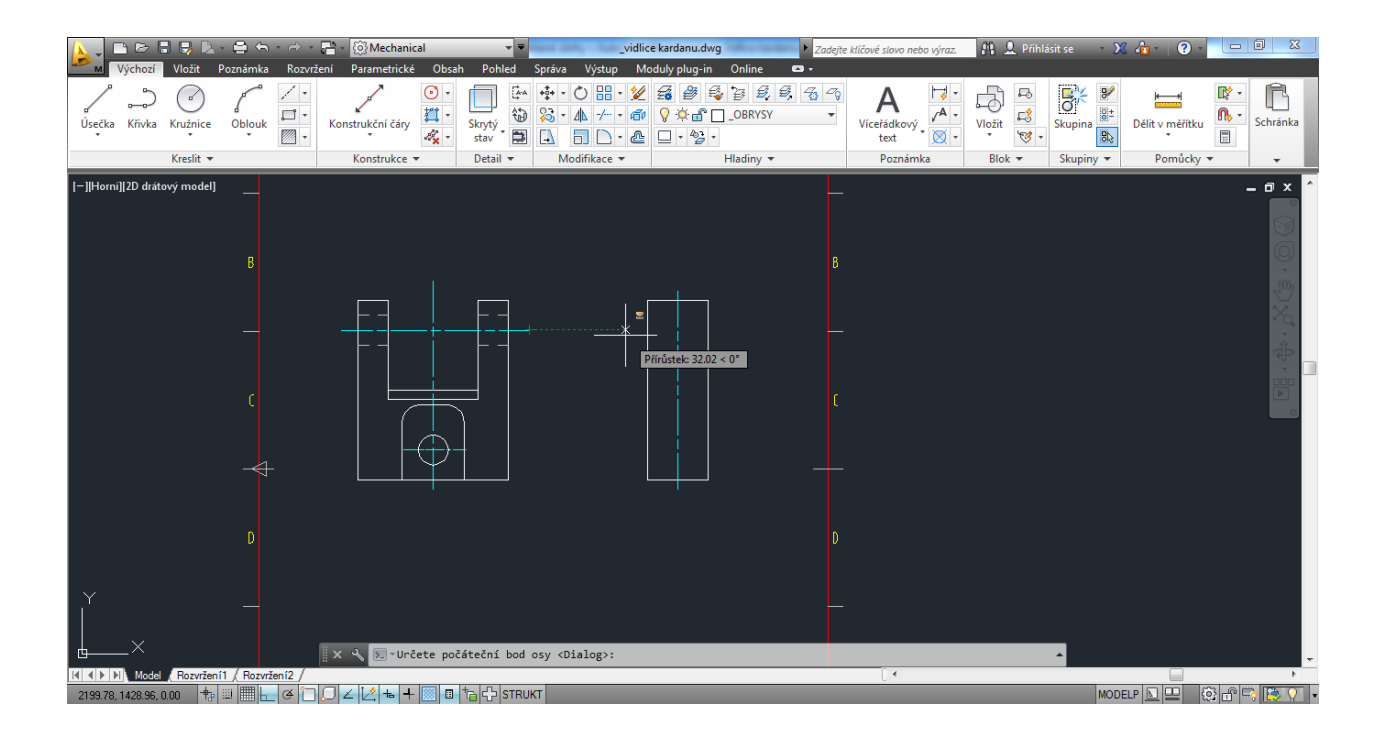

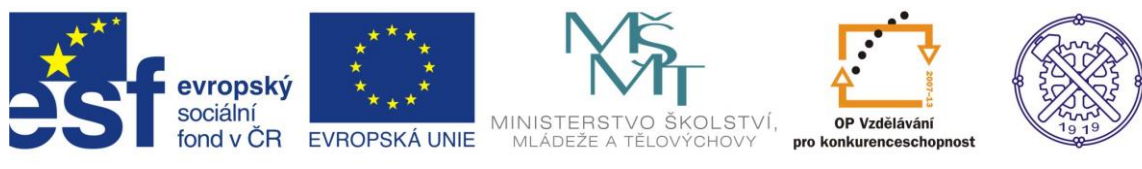

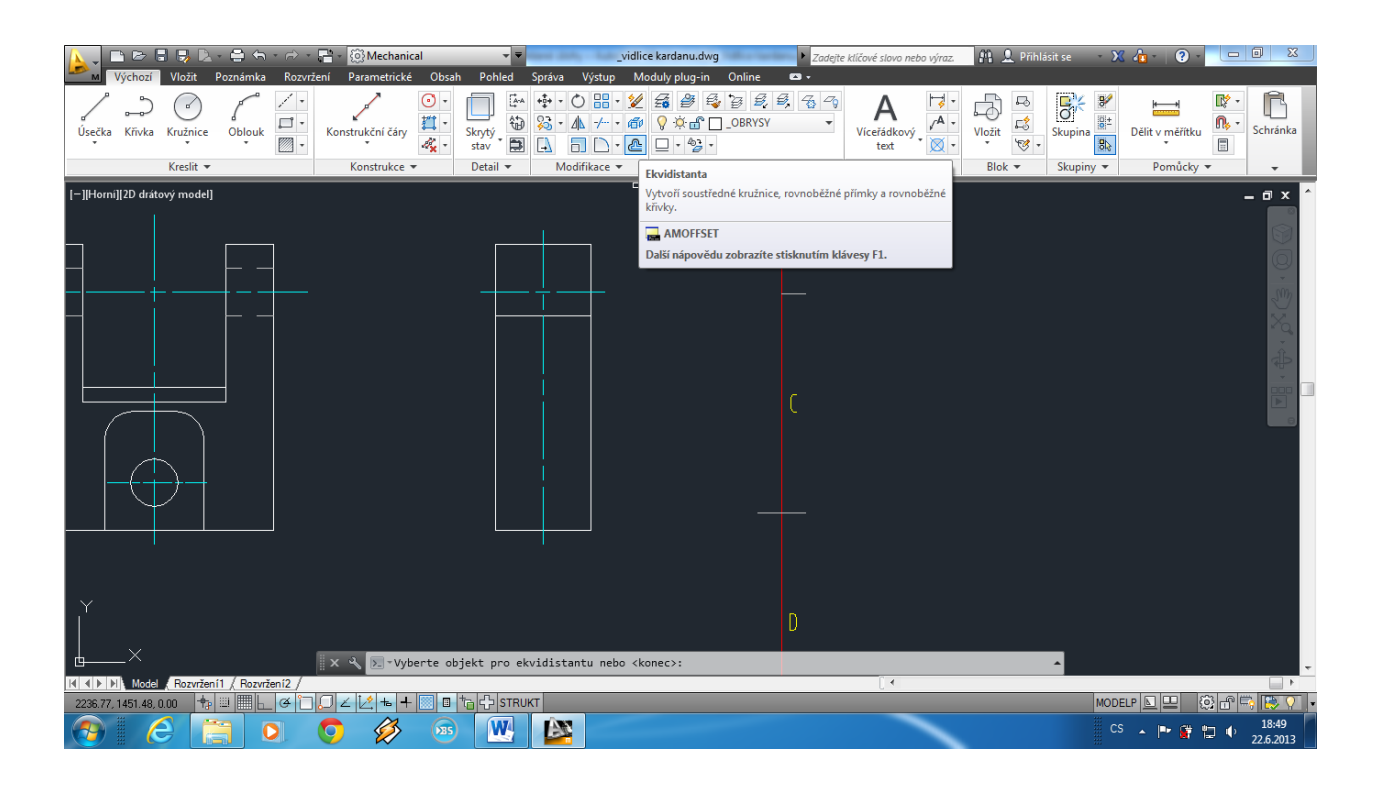

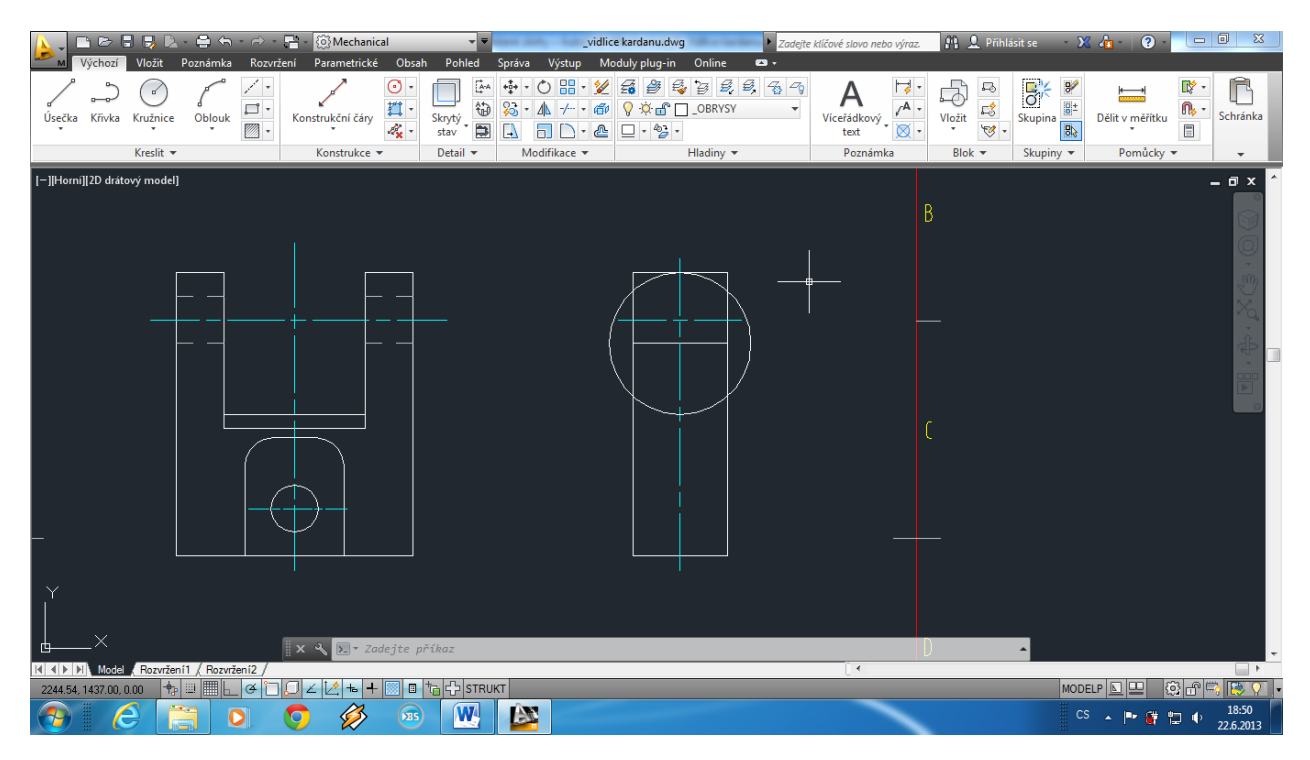

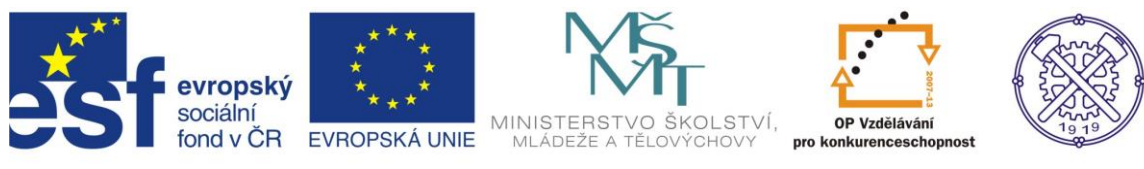

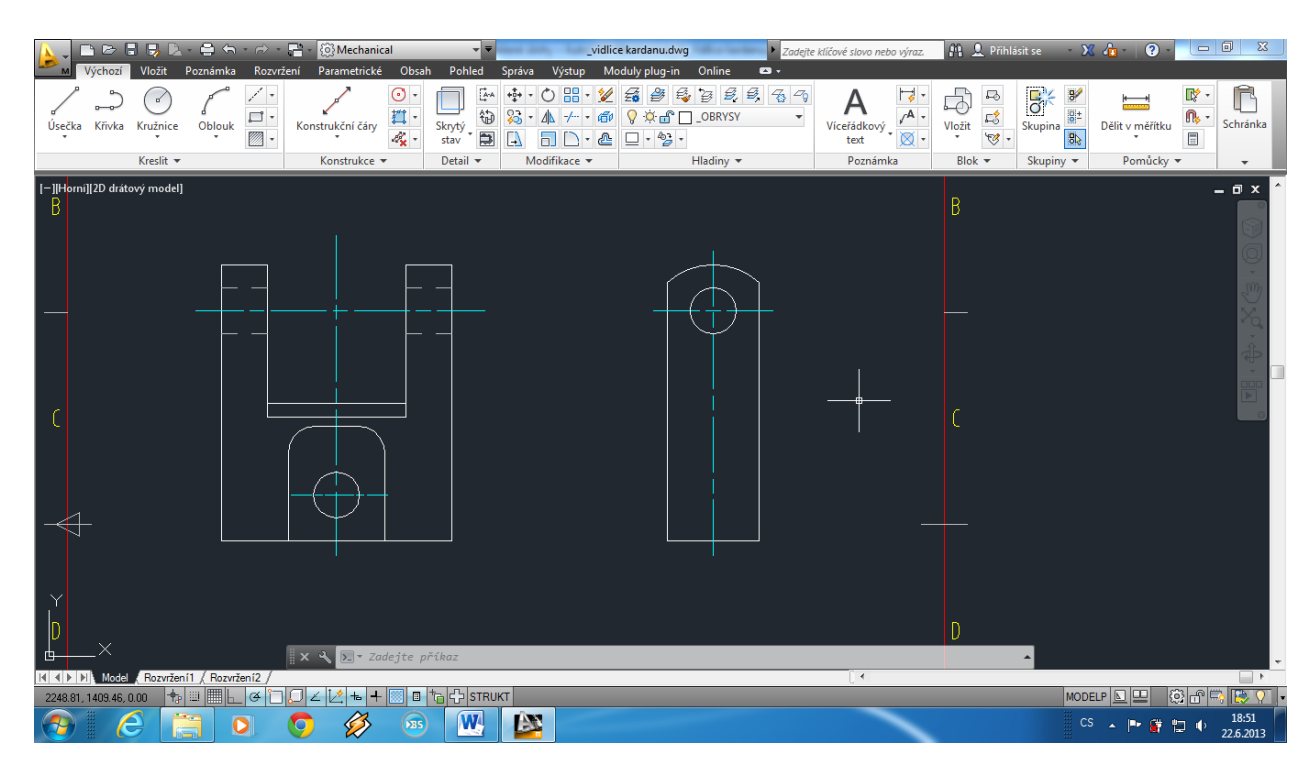

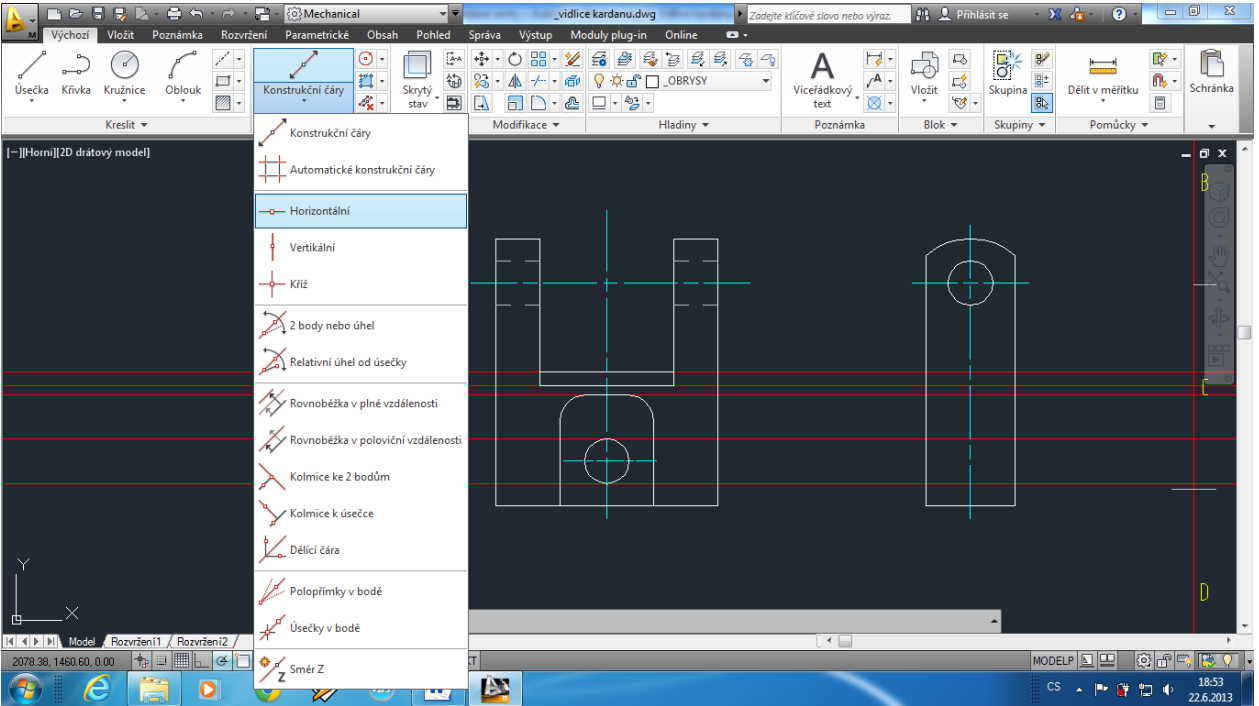

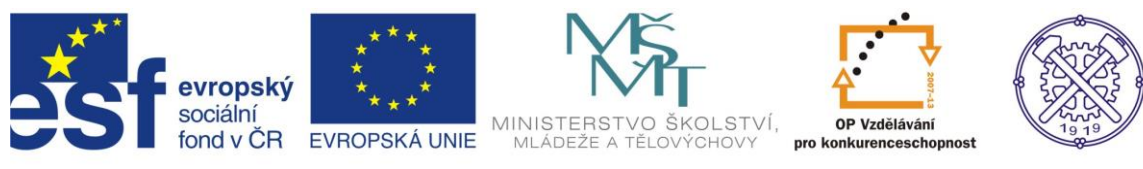

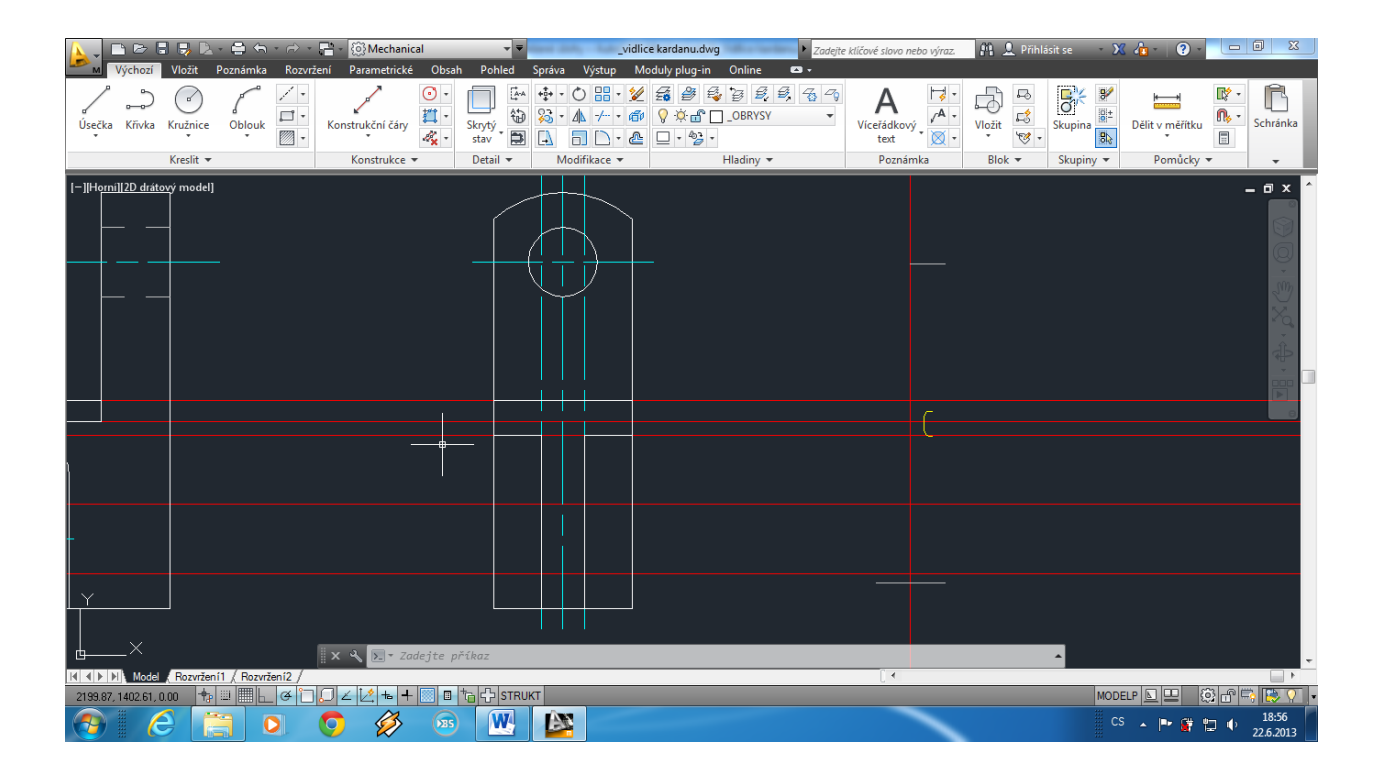

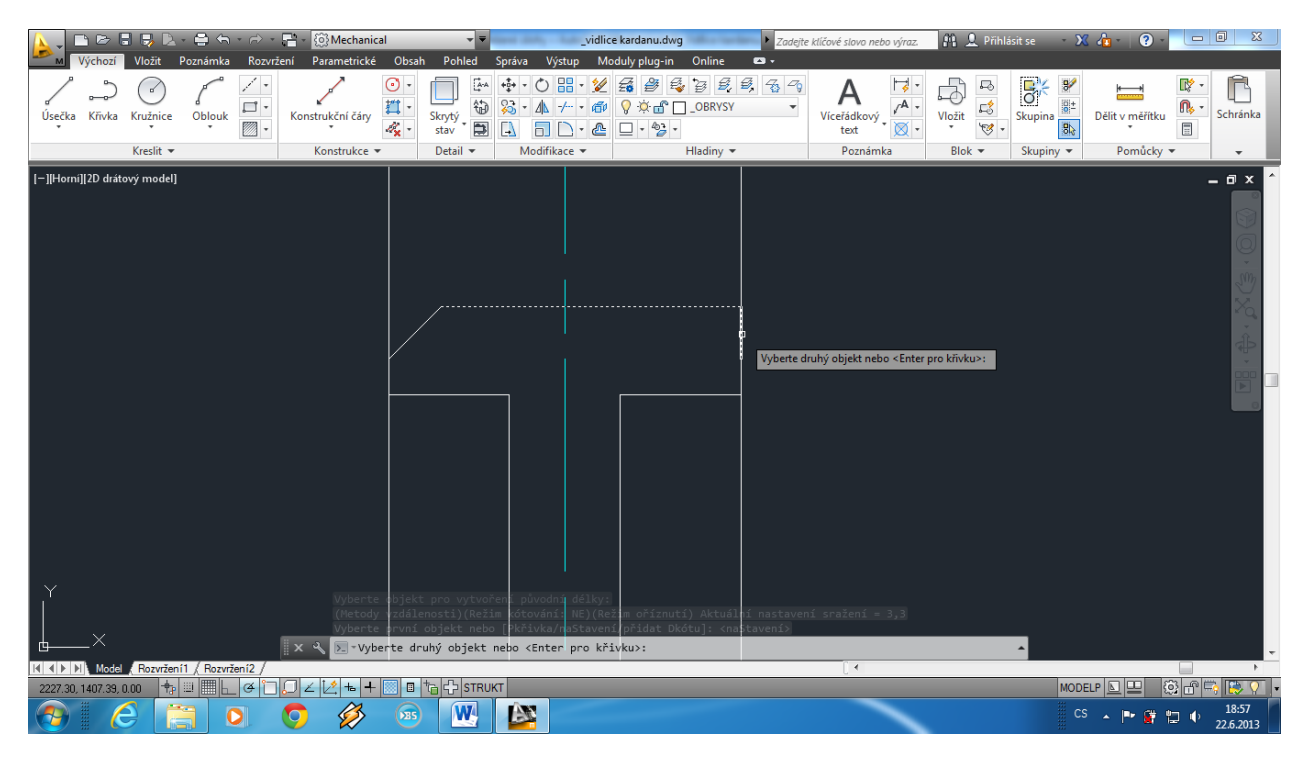

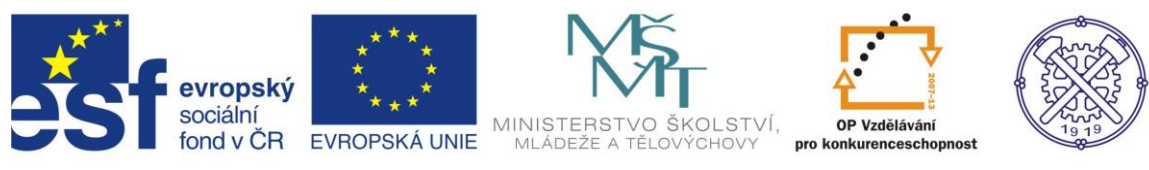

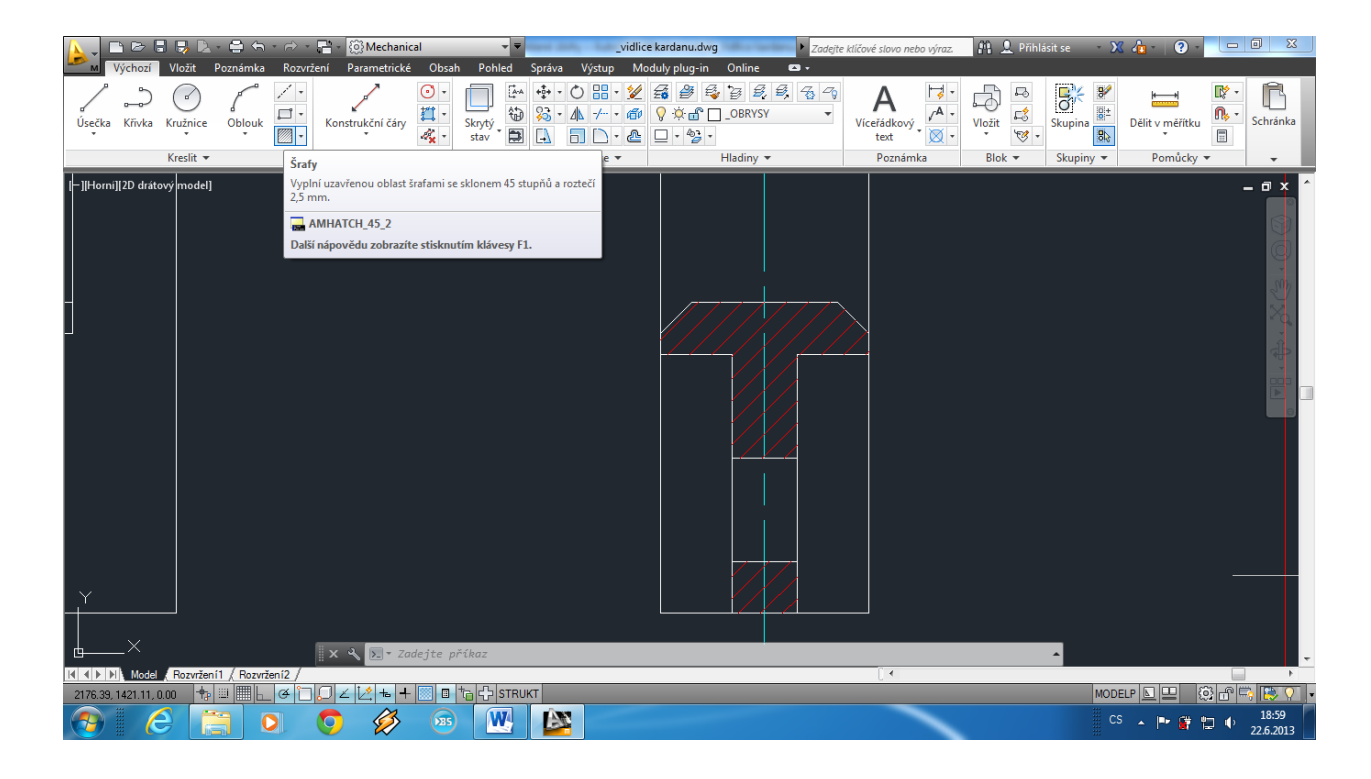

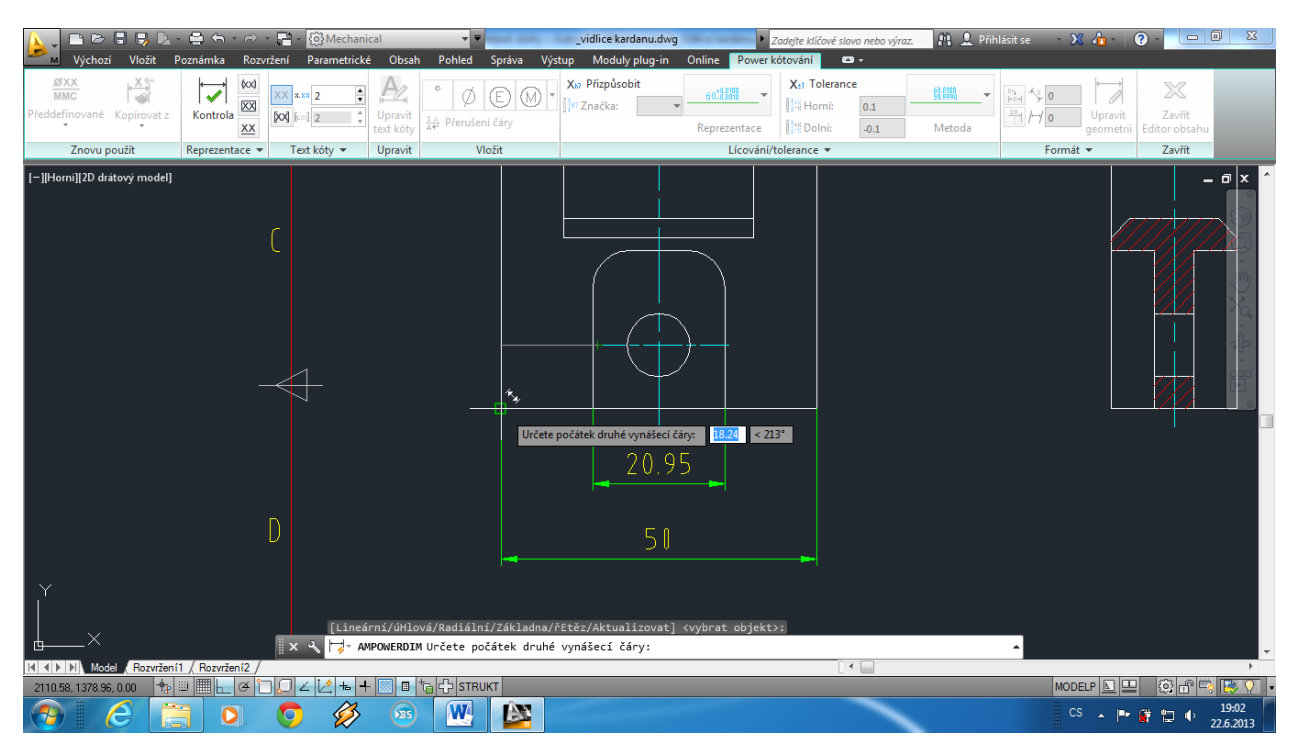

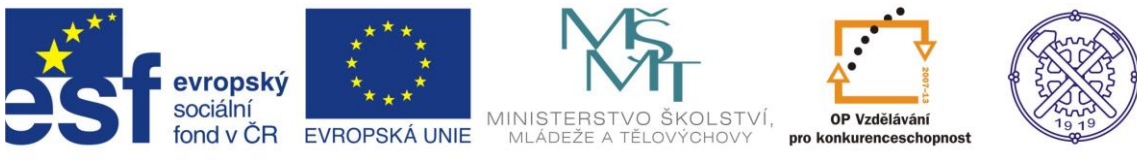

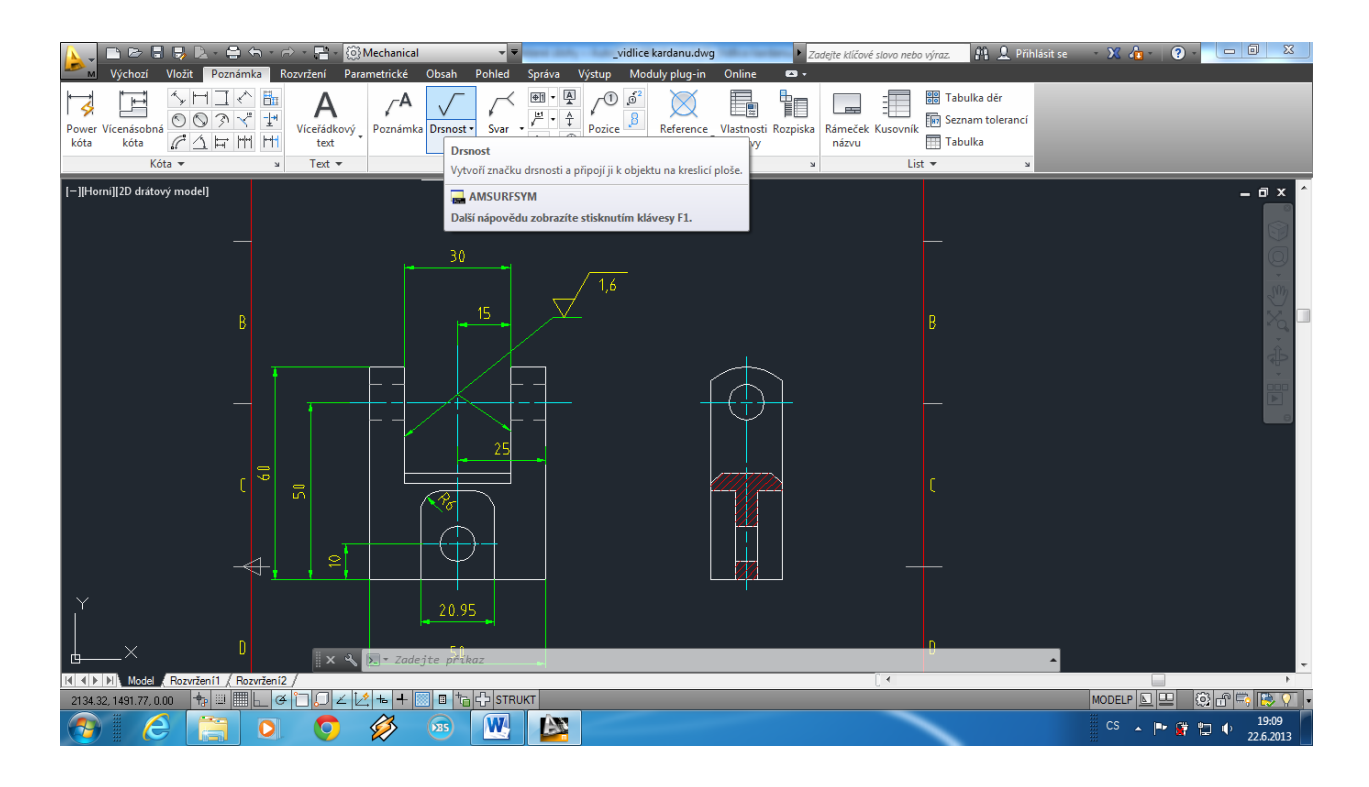

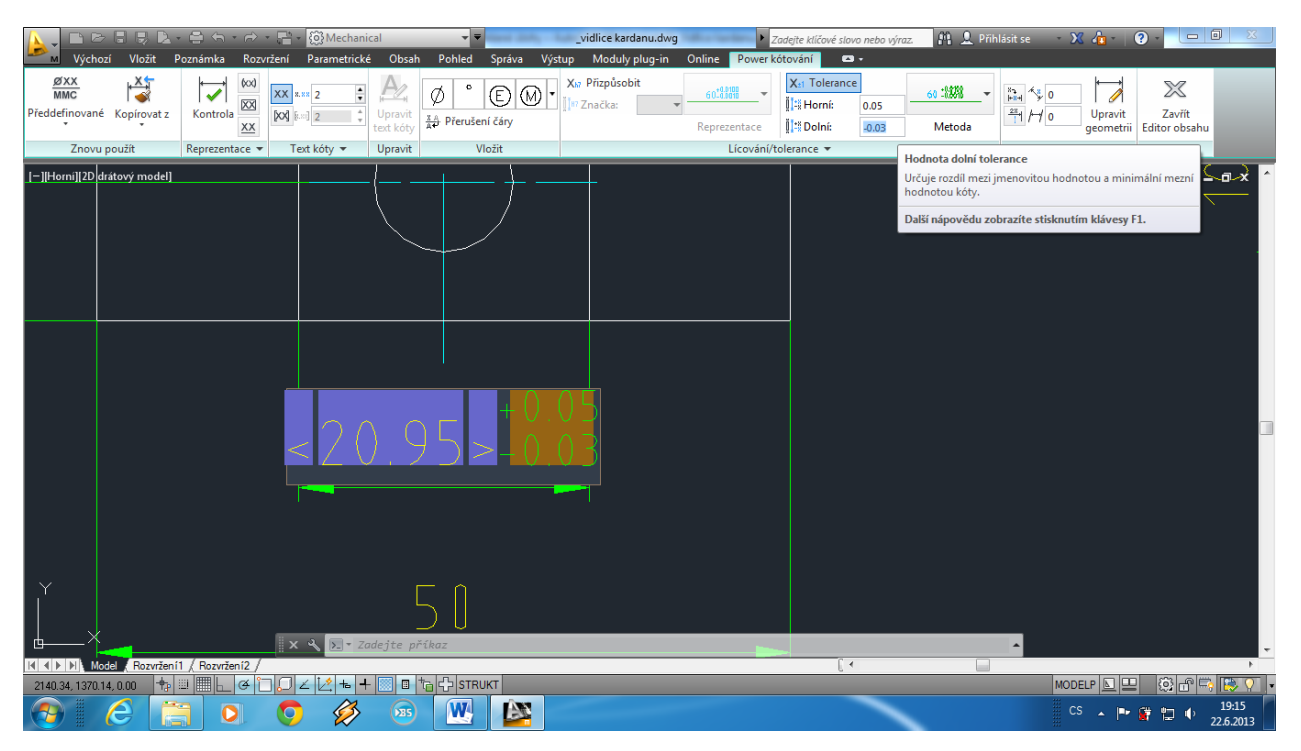

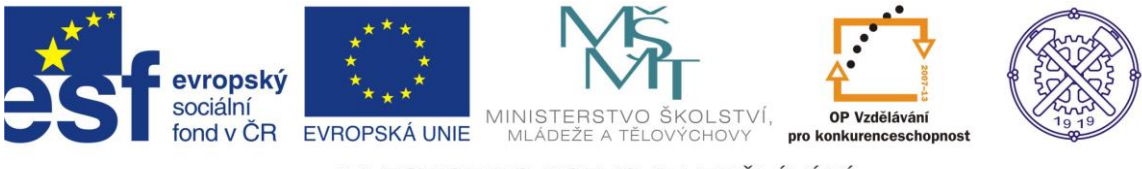

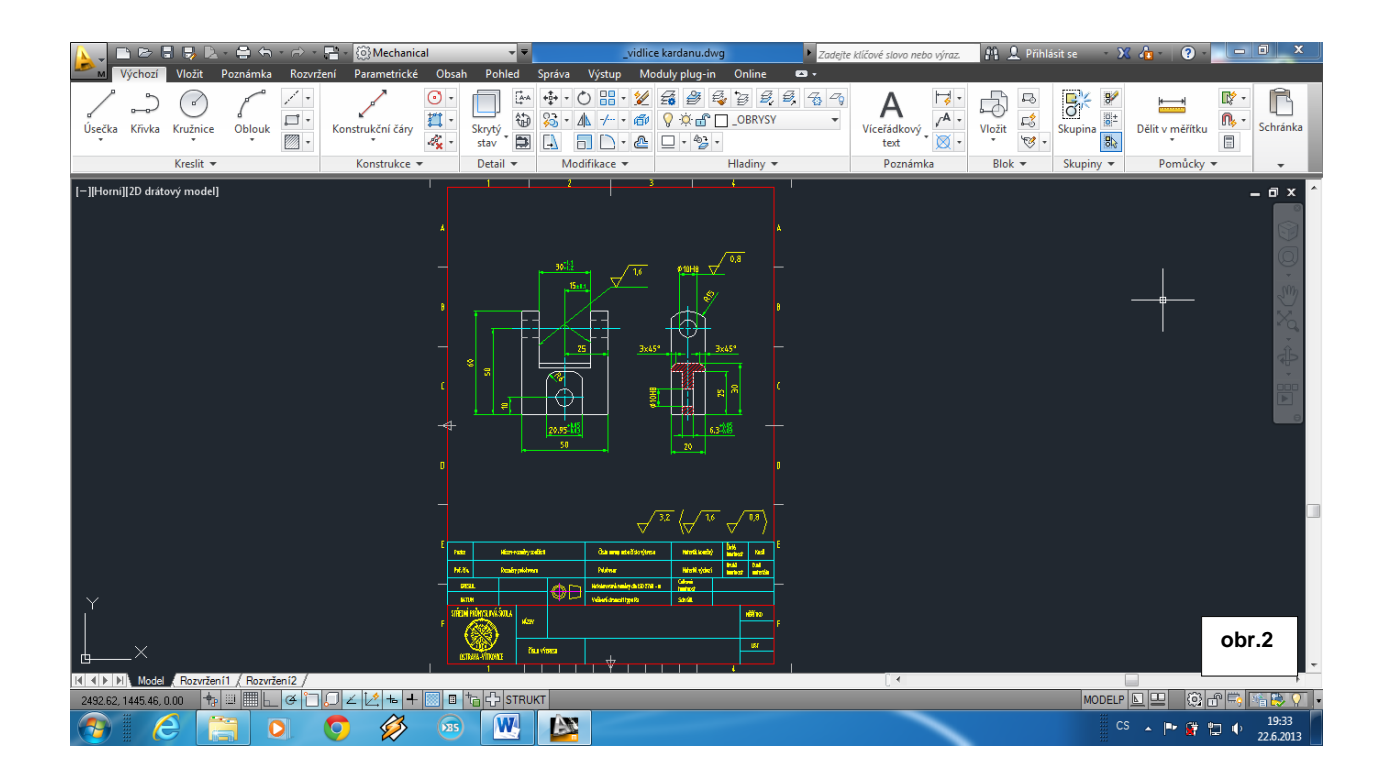

Ke tvorbě tohoto cvičení byl použit program AutocadMechanical 2013, jehož licenci legálně vlastní SPŠ Ostrava-Vítkovice.